## SPIRITUAL GIFTS ASSESSMENT STEP BY STEP INSTRUCTIONS:

**STEP 1.** Go to *gracepeople.church* and click on myCG at the top.

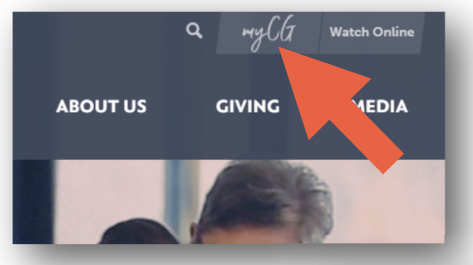

**STEP 2.** You have two options here: Request Account or Forgot Password? If you remember your myCG username and password skip to **STEP 4**.

| semame<br>ame@gmail.com |                  |
|-------------------------|------------------|
| ancegnal.com            |                  |
| assword                 |                  |
| •••••                   |                  |
|                         | LOGIN            |
| Request Account         | Forgot Password? |
|                         |                  |

## STEP 2A. REQUEST ACCOUNT

| Support   Log-in Request Form                                                       |                                                            |  |  |
|-------------------------------------------------------------------------------------|------------------------------------------------------------|--|--|
| Personal Information<br>Each family member will need to<br>many fields as possible. | complete a separate request for log-in. Please complete as |  |  |
|                                                                                     |                                                            |  |  |
| First Name*                                                                         | Last Name*                                                 |  |  |

All you need is your name and a an email to request your MyCG log-in. You will then receive a confirmation email with a link to let you set up a log-in.

## STEP 2B. FORGOT PASSWORD?

You will receive an email allowing you to reset your password.

**STEP 3.** Create a password that you will use for myCG and the Spiritual Gifts Assessment. Click Submit and log-in to my CG. (MORE)

| <b>STEP 4.</b> Log-in to myCG. |                                                                                                   |
|--------------------------------|---------------------------------------------------------------------------------------------------|
|                                | WELCOME TO myCG!                                                                                  |
| <b>STEP 5.</b> Click on Take   |                                                                                                   |
| Spiritual Gifts Assessment.    | myCG is an online resource to help yo                                                             |
| STEP 6. Enter your user        | <ul> <li>Update your contact information ar</li> <li>Manage your online of the and vie</li> </ul> |
| name and password and          | Register for program and events.                                                                  |
| Start the Test.                | Take Spiritual Gnts Assessment                                                                    |
|                                | See Serving Opportunities                                                                         |
| name@gracepeople.church        |                                                                                                   |
| •••••                          |                                                                                                   |
| Start t                        | the Test                                                                                          |
|                                |                                                                                                   |
|                                |                                                                                                   |

**STEP 7.** The test will take about 20 minutes. It is set up in three phases: Spiritual Gifts, Abilities, and Passions.

**STEP 8.** You will immediately see your results when you submit your assessment. It will show the Passions and Abilities you selected and your top three Spiritual Gifts. You will also receive an email, so you can look again, and determine what positions you might want to serve in.

**STEP 9.** Within a week you should hear from the leaders that match your Serving Opportunities. Some may even be available to you now!

| Passions                                                                                                    |  |
|----------------------------------------------------------------------------------------------------|--|
| t.                                                                                                    |  |
| Community Connection                                                                                                    |  |
| 2.                                                                                                    |  |
| Divorce Healing                                                                                                    |  |
| 3.                                                                                                    |  |
| Gref Ministry                                                                                                    |  |
| Abilities                                                                                                    |  |
|                                                                                                    |  |
| 1.<br>Skill: Counseling                                                                                                    |  |
|                                                                                                    |  |
| 2.<br>Skill: Education                                                                                                    |  |
| Antoine California                                                                                                    |  |
| spirituai Gitta                                                                                                    |  |
| 1.                                                                                                    |  |
| Exnortation (saw)                                                                                                    |  |
| Possessors of this gift encourage members to be involved in and                                                                                        |  |
| entrusiastic about the work of the Lord. Members with this gift are good<br>counsellors and motivate others to service. Exhortation exhibits itself in |  |
| preaching, teaching, and ministry (Rom. 12:8).                                                                                                    |  |
| 2.                                                                                                    |  |
| Knowledge (88%)                                                                                                    |  |
| The gift of knowledge manifests itself in teaching and training in discipleship.                                                                       |  |
| It is the God-given ability to learn, know, and explain the precious truths of                                                                         |  |
| 12:28).                                                                                                    |  |
| 3.                                                                                                    |  |
| Shepherding (84%)                                                                                                    |  |
| The gift of shepherding is manifested in persons who look out for the                                                                                  |  |
| spiritual welfare of others. Although pastors, like shepherds, do care for                                                                             |  |
| (Eph. 4:11).                                                                                                    |  |
|                                                                                                    |  |
| Click Here To View Serving Opportunities                                                                                                    |  |
|                                                                                                    |  |

Assessment Assistance is available at the Information Desk today or anytime during regular office hours.